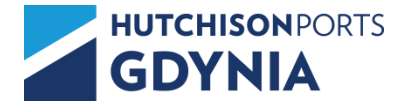

## Instrukcja awizacji podjęcia pustych kontenerów pod bukingi z Depot GCT.

W celu utworzenia awizacji podjęcia pustych kontenerów pod buking, należy zalogować się na portal <u>api.gct.pl</u> i utworzyć **Preawizację**.

Na portalu należy wybrać zakładkę GCT:

| KIEROWCA     | GCT             |
|--------------|-----------------|
| Kod firmy    |                 |
| Nazwa Użytko | ownika          |
| Hasło        |                 |
| Token        |                 |
| LOGOWANIE    | LOGOWANIE (U2F) |
|              |                 |

Rysunek nr 1: Widok logowania Panel GCT Źródło: Opracowanie własne

W polach należy wprowadzić dane logowania, takie jak w systemie GCT eXpress. **Pole Token zarezerwowane jest jedynie dla pracowników GCT.** Aby się zalogować należy wcisnąć przycisk **LOGOWANIE.** 

Portal api.gct.pl działa na każdym urządzeniu mobilnym z dostępem do Internetu, w którym zainstalowana jest przeglądarka internetowa.

Przy podjęciach kontenerów pustych, nie obowiązują okna czasowe.

Po zalogowaniu do portalu pojawi się opcja Preawizacja.

W celu utworzenia Preawizacji, należy wybrać opcję: + DODAJ

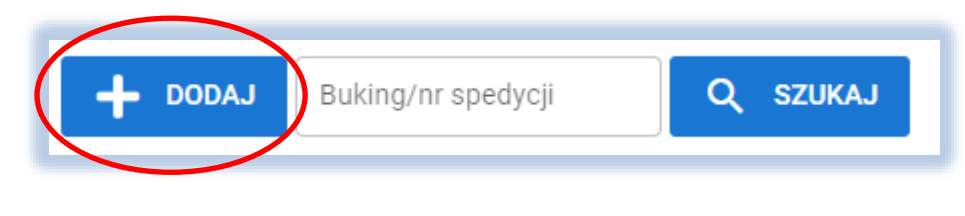

Rysunek nr 2: Widok dodawanie awizacji Źródło: Opracowanie własne

Następnie, w formularzu preawizacji należy uzupełnić:

- 1) Nr dokumentu kierowcy zarejestrowanego w systemie GCT po wciśnięciu przycisku SZUKAJ pola Imię i Nazwisko zostaną uzupełnione automatycznie.
- 2) Nr ciągnika,
- 3) Buking,
- 4) Nr spedycji,
- 5) Ilość podjęć (zgodnie ze zwolnieniem armatora).

| Preawizacja                        |               |
|------------------------------------|---------------|
| Imię                               |               |
| Nazwisko                           |               |
| Nr dokumentu kierowcy<br>ABC123456 | Q SZUKAJ      |
| Nr ciągnika<br>XYZ1234             |               |
| Buking<br>CBA654321                |               |
| Nr spedycji<br>ABC123456           |               |
| liość podjęć<br>4                  |               |
|                                    | ANULUJ ZAPISZ |

Rysunek nr 3: Okno tworzenia Preawizacji Źródło: Opracowanie własne

Po uzupełnieniu danych, należy wybrać: ZAPISZ

## WAŻNE: Preawizację tworzy się pojedynczo, per kierowca.

## Przykład:

Jeżeli dane bukingowe wskazują 4 kontenery do podjęcia, a pobierać będzie trzech kierowców, należy utworzyć trzy osobne preawizacje ("per kierowca") przydzielając odpowiednią ilość podjęć dla danego kierowcy.

W tym samym oknie można wyszukiwać już utworzony buking:

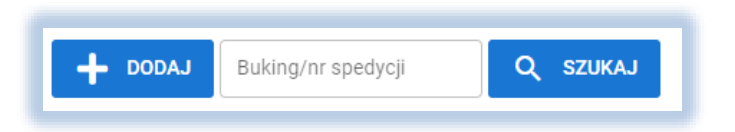

Rysunek nr 4: Okno wyszukiwania preawizacji Źródło: Opracowanie własne

## Awizacja podjęcia kontenera pojawi się w systemie GCTeXpress dopiero po przypisaniu kontenera przez pracownika GCT do numeru bukingu podanego przez kierowcę.

Przypisywanie kontenerów przez pracownika GCT, odbywa się w momencie pojawienia się kierowcy na Depot Logistyczna 1 w Gdyni.

Kontenery zaawizowane i przypisane do numeru bukingu są widoczne po wybraniu opcji podglądu (strzałka):

Pre-awizacie DEPOT

| Pre-awizacje              | DEPOT     | Pre-awizacje DEPOT |  |
|---------------------------|-----------|--------------------|--|
|                           | Buking ×  | Buking ×           |  |
|                           | 123456789 | 123456789          |  |
|                           | 43394832  | 43394832           |  |
| $\overline{\mathfrak{O}}$ | CBA654321 | CBA654321          |  |
|                           |           | AMCU7005326        |  |

Rysunek nr 5: Okno podglądu numerów kontenera Źródło: Opracowanie własne

W momencie przypisania kontenera do bukingu przez pracownika GCT utworzy się awizacja w systemie GCTeXpress. Dane w tym momencie nie mogą być już edytowane. W celu zmiany, należy kontaktować się z depot@gct.pl

Spedytor jest zobowiązany do monitorowania ilości kontenerów przeznaczonych pod dany buking i usuwania lub dodawania pozycji zgodnie z aktualnym zwolnieniem.

Aby dokonać zmian w istniejącej preawizacji należy wybrać przycisk Ołówka ("Edycja danych").

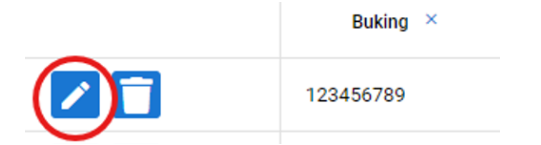

W przypadku konieczności usunięcia lub anulowania preawizacji należy wcisnąć przycisk KOSZA. Anulowanie pre-awizacji spowoduje, że daną preawizacje na buking trzeba będzie wykonać ponownie.

> X.2024 Dział Eksploatacji GCT eksploatacja@gct.pl depot@gct.pl